## Using Ngspice on Eniac on a Mac

## **Downloads and Setup**

In order to use Ngspice on Eniac, you will need to install Xquartz. The XQuartz terminal enables X11 Tunneling to enable plotting in ngspice.

XQuartz: https://www.xquartz.org/

## Workflow

- 1. Use Electric on your local machine to create a SPICE Deck
- 2. Use a terminal or xterm window to move the SPICE Deck to the eniac servers. You may want to create a new homework folder for every assignment to hold your files
  - a. To move a file from your computer to eniac first navigate to the location of your SPICE Deck.
    - Navigate to the location of your SPICE Deck: The linux commands are View current folder contents: 1s Move to folder: cd directory\_name Move to parent folder: cd ...
  - b. Then use the 'scp' command:

scp filename pennkey@servername:path on server

Eg. scp nandDC.spi taniak@eniac.seas.upenn.edu:~/ese370/

This moves a file from the current location to a directory ese370 located in the user's home directory on eniac.

3. To run ngspice **using an Xquartz xterm (not Terminal)** SSH into eniac with X11 tunneling enabled (-Y option):

ssh pennkey@eniac.seas.upenn.edu -Y

4. Once you are logged into eniac, run ngspice in the directory that contains your SPICE Decks and simulate!